# 簡単操作で手続き完了! 『ぴったりサービス』申請ガイド~火災予防編~

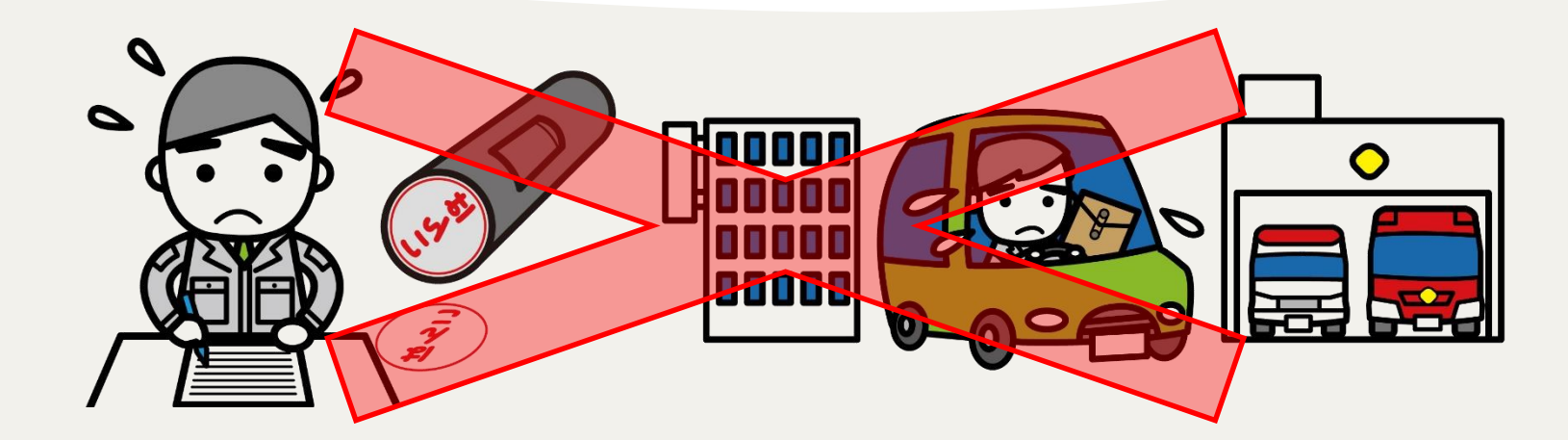

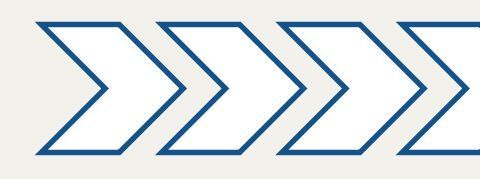

鈴鹿市消防本部

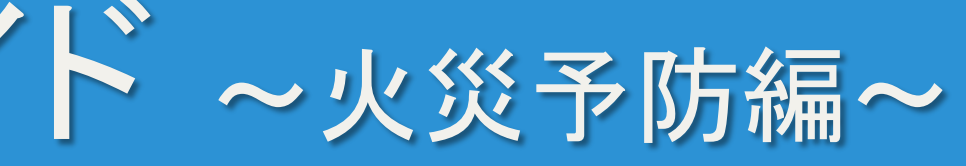

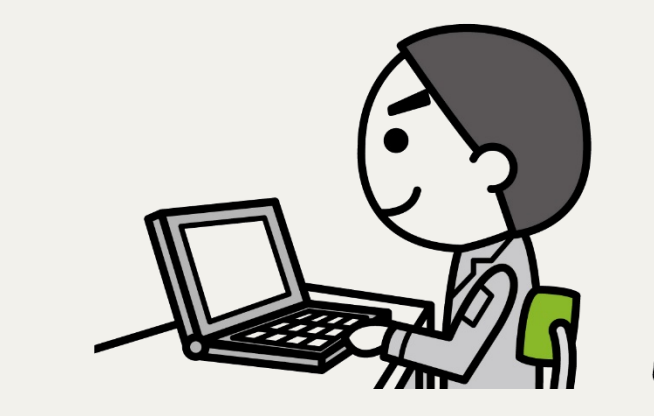

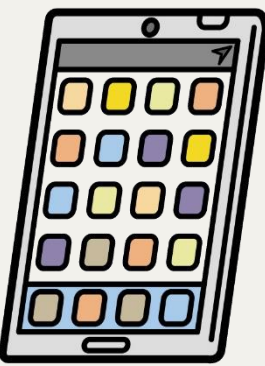

# カンタン手続き!『ぴったりサービス』の申請手順

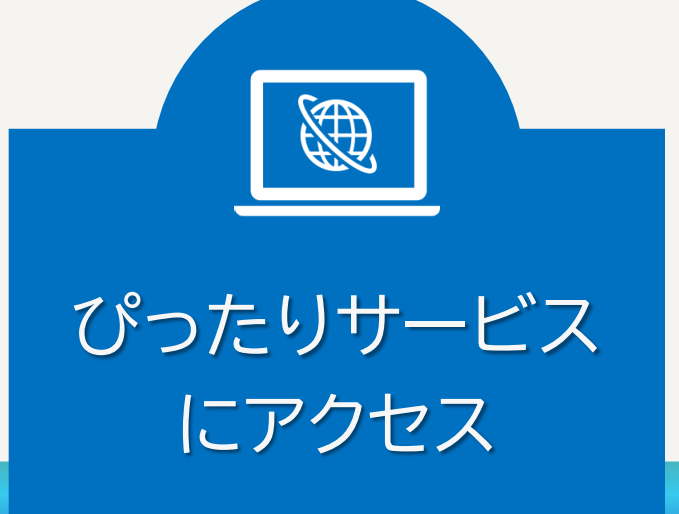

ぴったりサービスにアクセスし、 画面上で地域と手続のカテゴリを 選択します。

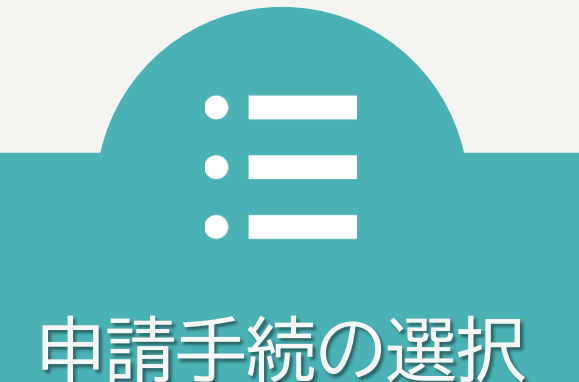

申請する手続を選択し、「申請す る」をクリックして申請を開始しま す。 申請者情報等 の入力

案内に従って名前や住所などの情 報と申請する手続の情報等を入力 してください。

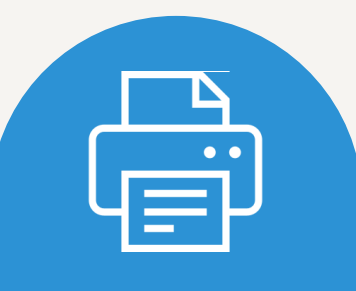

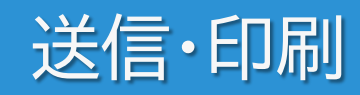

入力内容に誤りがないことを確認
しましょう。
入力エラーが表示されなければ、
そのまま送信できます。

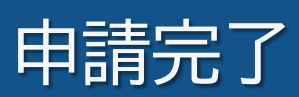

「申請を正しく受け付けました」と 表示されたら、申請が完了です。 ※PDFやCSV形式で申請の控えを ダウンロードしておくこともできます。

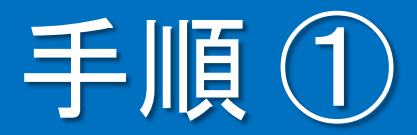

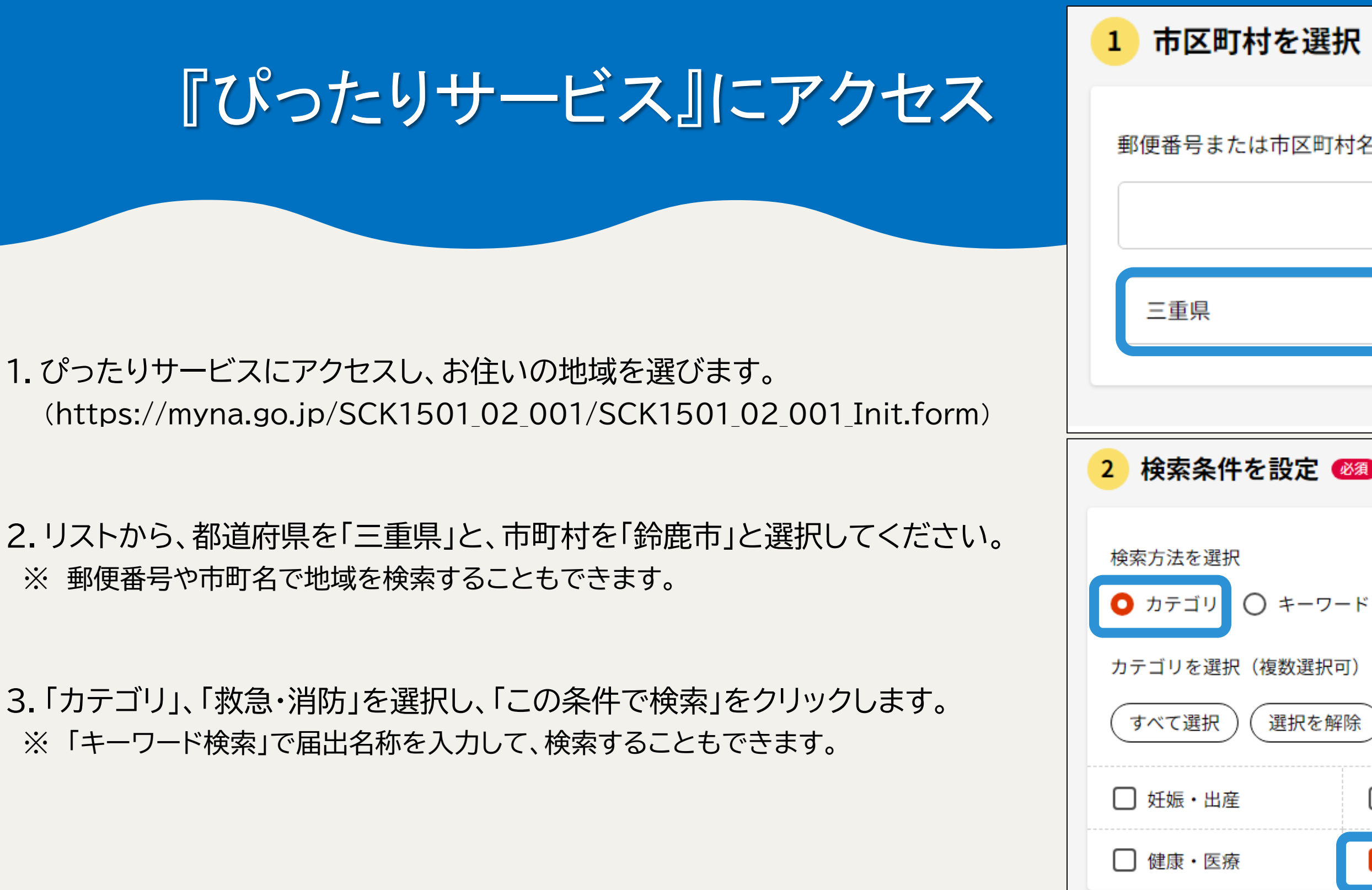

|      |                    | 検索    |
|------|--------------------|-------|
| 鈴鹿   | ī市                 | •     |
|      |                    |       |
|      |                    |       |
|      |                    |       |
|      |                    |       |
|      |                    |       |
|      |                    |       |
|      | □ 引越し・住まい          | □ ご不幸 |
|      |                    |       |
| この条件 | <del>牛</del> で検索 Q |       |
|      | 金鹿<br>この条作         | 鈴鹿市   |

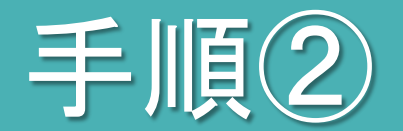

## 申請手続の選択

### 4. 検索結果一覧から申請したい手続きを探し、「詳しく見る」をクリック します。

5. 画面下までスクロールし、「申請する」をクリックします。

### 消防計画作成(変更)届出

電子申請可

受付開始日 2024年02月15日

防火管理者は、当該防火対象物の防火管理に係る消防計画を作成し、又は、一部を変更したときは、鈴鹿市消防長に 届け出ることが必要です。 ※防災管理者が防災管理に係る消防計画を作成し、又は、一部を変更したときも同様で す。本市では、電子申請によって、この手続きをすることができます。

電子申請可

受付開始日 2024年01月15日

防火対象物における消防訓練は、定期的な実施が必要です。この訓練実施に際しては、あらかじめ、訓練実施する旨 を消防機関へ通報する必要があり、本市では電子申請によって、この手続きをすることができます。

 根拠法律・条例等 則第3条、同規則第51条の8

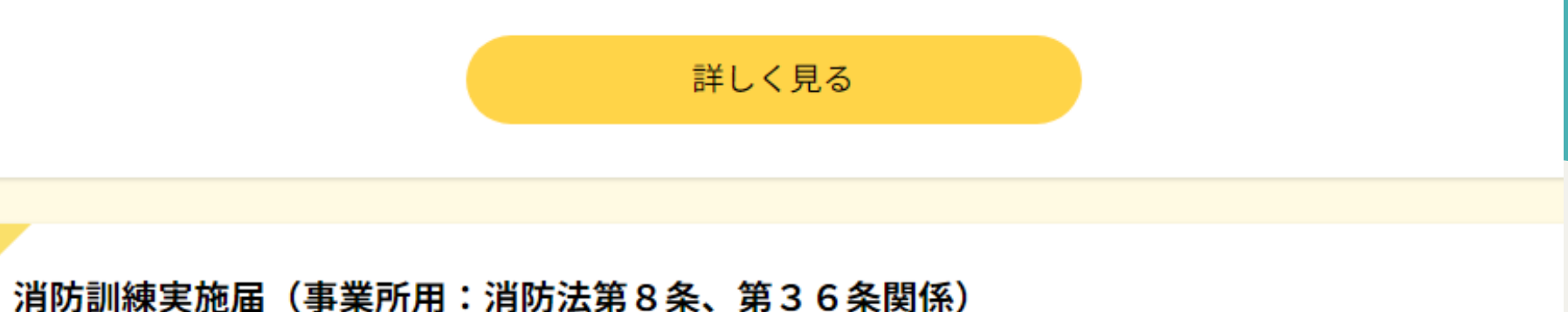

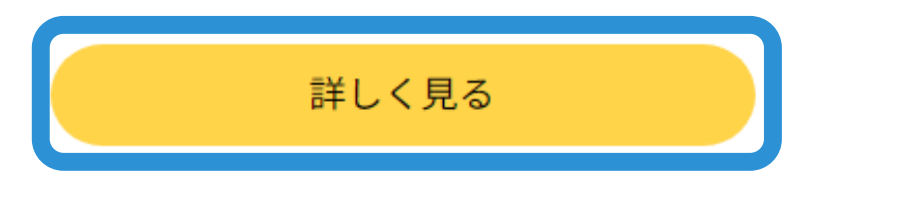

消防法第8条、同法第36条、消防法施行令第3条の2、同令第48条、消防法施行規

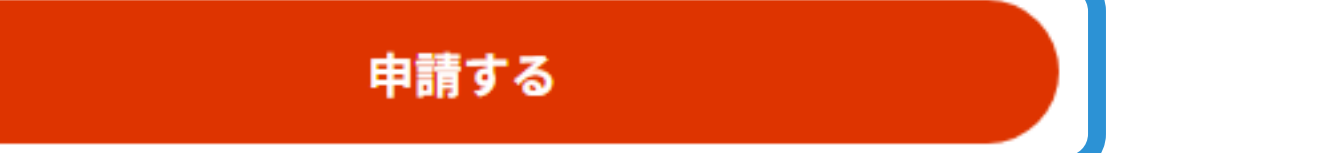

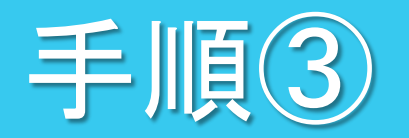

## 申請者情報の入力1

|                                                 | 三重県鈴鹿市                                                                        |
|-------------------------------------------------|-------------------------------------------------------------------------------|
|                                                 | 消防訓練実施届(事業所用:消防法第2                                                            |
| 6.「入力する」をクリックし、案内に従って申請者情報等を入力し                 | <b>● オンライン申請</b><br>以下より手続を開始してください。<br>入力途中の内容を保存して、再開することも可能<br>ドすることができます。 |
| くいさより。<br>※ atapoの「沈这桂却」カレ atapにの「活什桂却発得」の しわけ  |                                                                               |
| ※ Step500 決済情報入力」、Step500 添竹情報豆球」の入力は、<br>不要です。 | step1 申請者情報入力                                                                 |
|                                                 |                                                                               |
|                                                 | step2 申請情報入力                                                                  |
|                                                 | 新しいタスクグループ                                                                    |
|                                                 |                                                                               |
|                                                 | step3 決済情報入力                                                                  |
|                                                 |                                                                               |

### 8条、第36条関係)

能です。「入力中の申請データを保存する」より、入力内容のデータをダウンロー

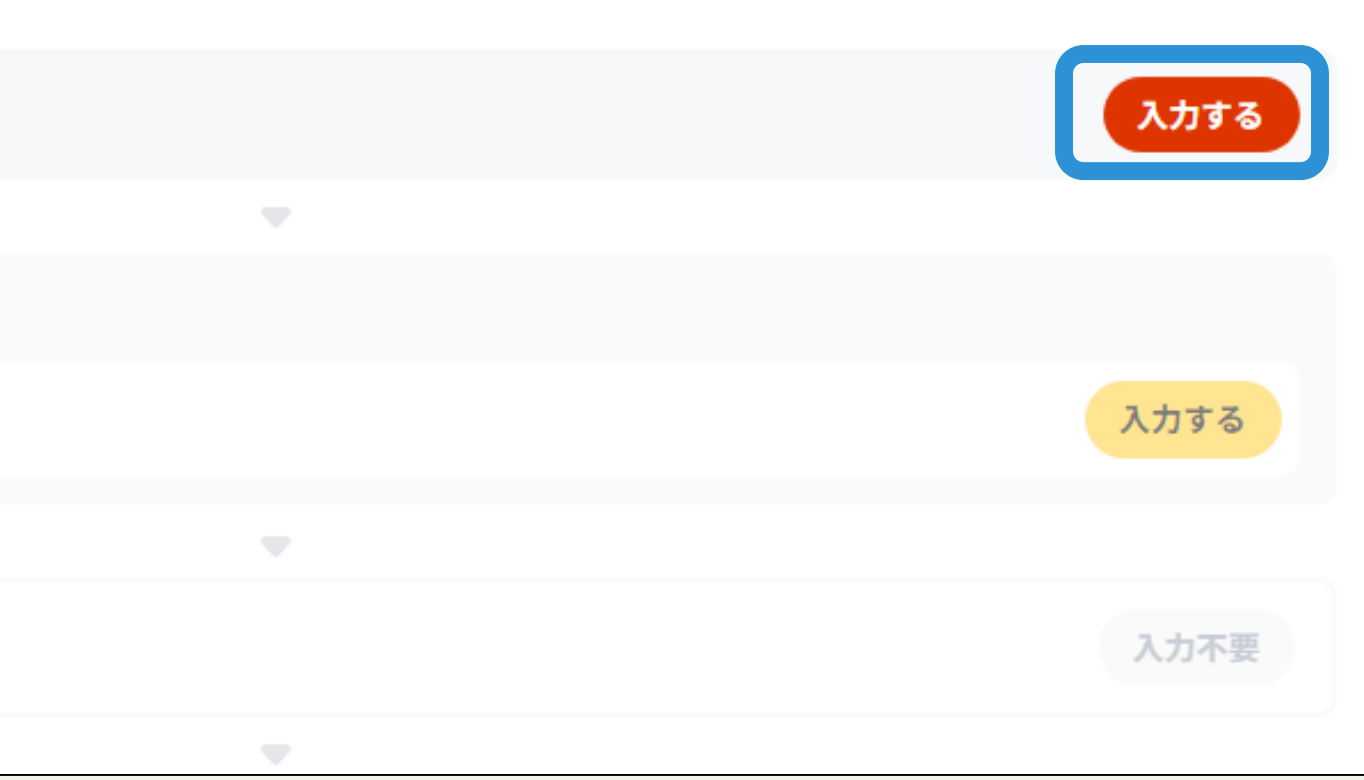

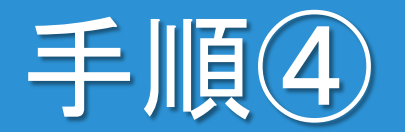

## 送信·印刷

7.「送信する」をクリックします。

※ この画面も、紙で印刷することができます。

## 三重県鈴鹿市 消防訓練実施届(事業所用:消防法第8条、第36条関係)(完了率:75%) step6 電子署名・送信・印刷 送信を実行 手続の送信を実行します。よろしければ、「送信する」ボタンを押してください。

申請先

三重県 鈴鹿市

手続名

消防訓練実施届(事業所用:消防法第8条、第36条関係)

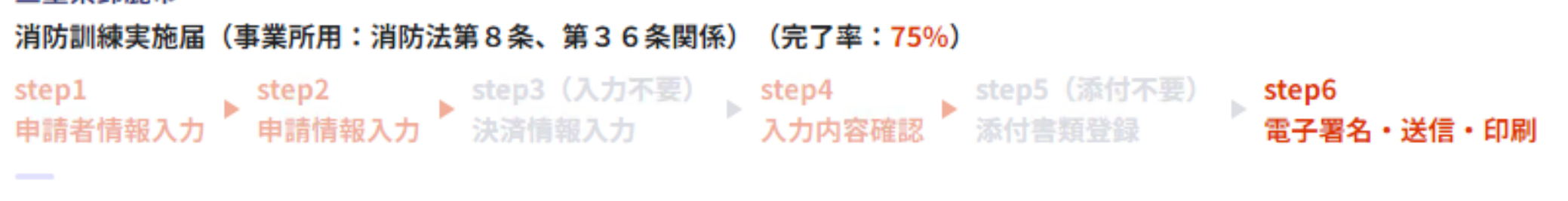

送信する

印刷する

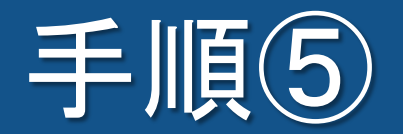

### 申請完了

- 8.「申請を正しく受け付けました」と表示されれば、完了です。
- ※ 入力したメールアドレス宛に、受付完了メールが届きます。
- ※ 電子申請では、副本(申請様式の控え)はありません。 控えが必要な場合は、「控えをダウンロードする」からダウンロードできます。

#### 三重県鈴鹿市

消防訓練実施届(事業所用:消防法第8条、第36条関係)(完了率:100%)

#### 申請完了

申請を正しく受け付けました

step1申請者情報入力でメールアドレスを入力していた場合、受付完了の通知をお送りしていますのでご確認ください

申請先窓口

三重県 鈴鹿市

今回申請された手続 火災予防 消防訓練実施届(事業所用:消防法第8条、第36条関係)

受付番号 240111068823357

申請先窓口からのお知らせがございます。 水消火器の貸出しについて、ご希望に添えない場合は、鈴鹿市消防本部担当者から連絡します。 貸出希望日の3日前までに連絡がない場合は、希望日に貸出し可能です。

#### 申請様式の控え(PDF形式)および申請データ(CSV形式)のダウンロード

申請様式の控え(PDF形式)および申請完了後の申請データ(CSV形式)をダウンロードできます。

ファイルを保存いただくことを推奨いたします。 次回も同じ手続を申請する場合や、再申請が必要になった場合、こちらでダウンロードした申請データ(CSV形式)をご利用 できますので大切に保存してください。

#### 控えをダウンロードする